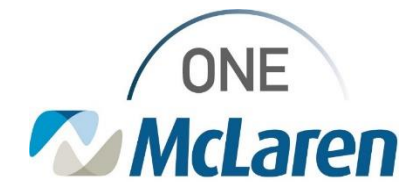

# **Cerner Flash**

#### Ambulatory: New Office Procedure Note Template

### March 8, 2024

#### New Office Procedure Note Template Overview

Enhancement available 3/8/24: A new Office Procedure Note template will be available for Provider's to choose when documenting procedures performed in-office.

There is a further initiative to adjust Workflow page note links that is still a work in progress. Current state, users will have to manually search for this new template by following the instructions below.

Provider Positions Impacted: All Ambulatory Providers

| 1) | In<br>ch                                                                   | the Create Note section of the Workflow Page,<br>bose <b>Select Other Note</b> .                                                                                                    | Create Note<br>Office Visit Note<br>Telemedicine (TeleHealth)<br>Pain Mgmt Procedure Note<br>H&P Update<br>Visit Summary (Amb Clinical Summary)<br>Select Other Note                                                                                                    |  |
|----|----------------------------------------------------------------------------|----------------------------------------------------------------------------------------------------|----------------------------------------------------------------------------------------------------|--|
| 2) | In the New Note tab:                                                       |                                                                                                    | C A Decembration Orienteen                                                                                                    |  |
|    | a.                                                                         | <b>Type dropdown:</b> Choose the appropriate Procedure Note template.                                                                                                    | New New X (ar * * * * * * * * * * * * * * * * * * *                                                                                                    |  |
|    | b.                                                                         | Title: Free text an appropriate title.                                                                                                    | Tandy Medicine Clinic Residue To Clinic Residue Note Office Residue Note Template                                                                                                    |  |
|    | c.                                                                         | Date: ensure this field matches the DOS.                                                                                                    | Partice   Partice   Bable   Control   Control   Control   Control   Control                                                                                                    |  |
|    | d.                                                                         | Search for the <b>Office Procedure Note</b> template.                                                                                                    |                                                                                                    |  |
|    | e.                                                                         | Select and favorite the Office Procedure Note.                                                                                                    | terr.                                                                                                    |  |
|    | f.                                                                         | Click <b>OK</b> when done.                                                                                                    |                                                                                                    |  |
| 3) | The Note template will display for Providers to enter their documentation. |                                                                                                    | C Province total and the second second secon |  |
|    | a.                                                                         | The Attending Provider's name will automatically pull into the <b>Surgeon</b> section.                                                                                                 | Textman   View * (X * 0) (View * (X * 0) (View * (X * 0) (View * 10) (View * 0))     Proc. Procedure: Diseases     Soreant     Latimated Blood loss     Procedure: Data     Procedure: Data                                                                                                    |  |
|    | b.                                                                         | If text was added to the <b>Patient Instructions</b><br>component on the Workflow Page, they will<br>automatically pull into the <b>Post-Procedure</b><br><b>Instructions</b> section. |                                                                                                    |  |

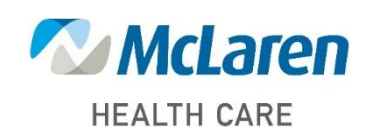

## Doing what's best